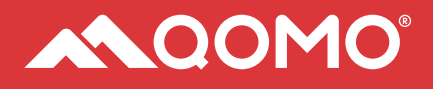

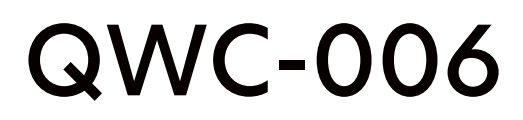

4K camera with AI ePTZ tracking

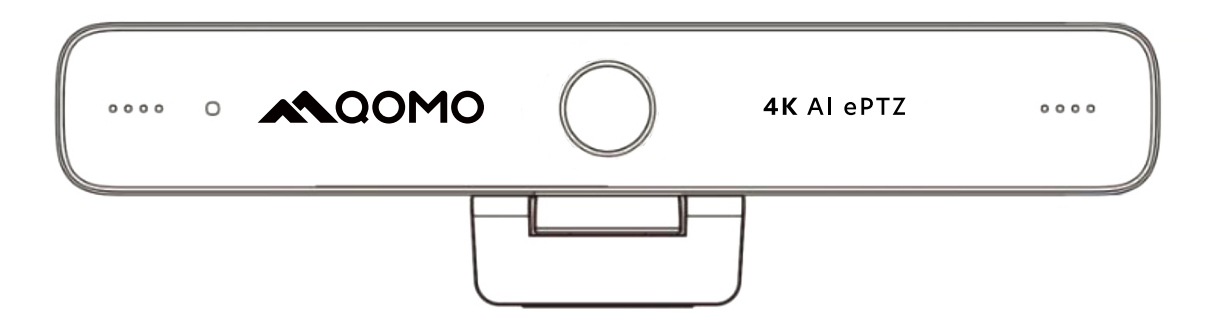

# User Manual

hello@qomo.com 866-990-7666 46950 Magellan Wixom, MI 48393 QOMO.COM

Copyright ©2022 QOMO, LLC. All rights reserved. This document may not be copied in any form without the permission from QOMO, LLC. Information in this document is subject to change without notice.

# Attention

#### Please read this manual carefully before installation and use of your camera.

#### 1. Caution

- 1.1 Avoid damage to product caused by heavy pressure, strong vibration, or immersion during transportation, storage and installation.
- 1.2 Do not expose this product to liquid, gas or solids that may cause corrosion to the product.
- 1.3 Do not expose the product to rain or moisture.
- 1.4 To prevent the risk of electric shock, do not open the product casing. Repairs should only be carried out by qualified technicians.
- 1.5 Do not use the product beyond the specified temperature, humidity, or power supply specifications
- 1.6 Use a soft, dry cloth when cleaning the camera lens. Wipe it gently with a mild detergent if needed. Do not use strong or corrosive detergents to avoid scratching the lens and affecting the image.
- 1.7 Repairs for this product should be carried out by QOMO support or a qualified QOMO partner. Damage to the product caused dismantling the product by user without permission is not covered by warranty.

#### 2. Electrical Safety

Installation and use of this product must strictly comply with local electrical safety standards.

#### 3. Install

- 3.1 Do not rotate the camera head with force to avoid mechanical damage.
- 3.2 This product should be placed on a stable desktop or other horizontal surface. Avoid uneven surfaces for best image results.
- 3.3 Ensure there are no obstacles within the mechanical arm rotation.
- 3.4 Do not power on before the product installation is complete.

#### 4. Magnetic Interference

Electromagnetic fields at specific frequencies may affect the video image. This product is Class A. It may cause radio interference in household application. Appropriate measure is required.

# Content

| 1.CAMERA INSTALLATION                                                                                                    | 3       |
|----------------------------------------------------------------------------------------------------|---------|
| 1.1 CAMERA INTERFACES<br>1.2 CAMERA OPERATION                                                                                                    | 3       |
| 2.PRODUCT OVERVIEW                                                                                                    | 3       |
| 2.1 PRODUCT INTRODUCTION<br>2.1.1 Dimension<br>2.1.2 Accessories                                                                                            | 3       |
| 2.2 MAIN FEATURES                                                                                                    | 4       |
| 2.3 TECHNICAL SPECIFICATIONS                                                                                                    | 5       |
| 3.APPLICATION INSTRUCTION                                                                                                    | 6       |
| <ul> <li>3.1 REMOTE CONTROL</li> <li>3.1.1 Keys Introduction</li> <li>3.1.2 Applications</li> <li>3.2 MENU INTRODUCTION</li> <li>3.2.1 Main Menu</li> </ul> |         |
| 1) System Setting<br>4. MAINTENANCE AND TROUBLESHOOTING                                                                                                    | 9<br>14 |
| 4.1 CAMERA MAINTENANCE                                                                                                    | 14<br>  |
| 5. COPYRIGHT STATEMENT                                                                                                    | 14      |

# **1.** Camera Installation

### **1.1 Camera Interfaces**

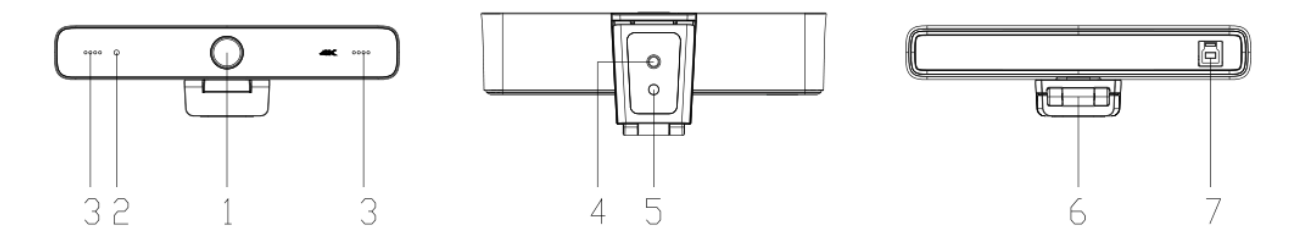

Figure 1.1 Product Interfaces

Camera lens
 Indicator light
 Built-in microphone

| 4.Tripod adapter    |
|---------------------|
| 5. Positioning hole |
| 6.Bracket           |

7.USB3.0 interface

# **1.2 Camera Operation**

Product Installation: Attach the device to the top of your LCD display, computer monitor, or secure to a tripod mount.
 Connect camera via USB cable to computer, video conference terminal or other USB input device.

3) Launch your desired video application, such as video recording programs, web meeting programs (Zoom, Teams, Google Meet) or the QOMO QCamera software. Next, select QWC-006 as the camera options in the application's video settings.

# 2.Product Overview

# **2.1 Product Introduction**

# 2.1.1 Dimension

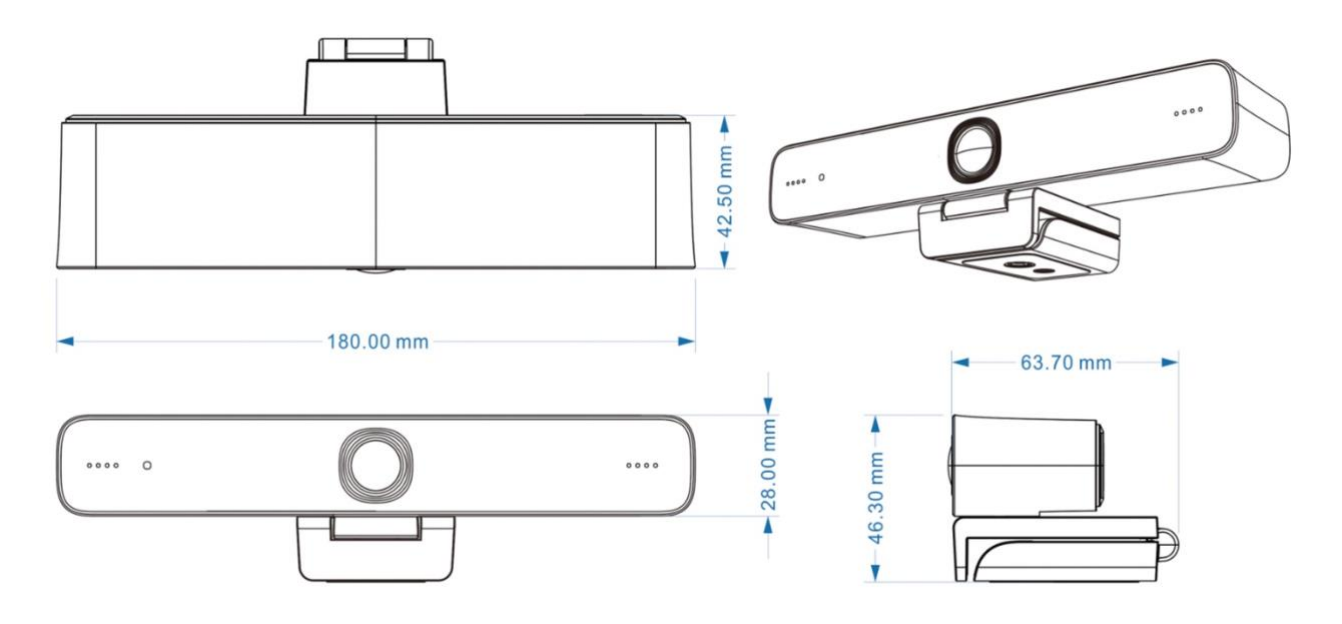

Figure 2.2 Product Dimension

#### 2.1.2 Accessories

Please check for the following accessories when unpacking the box.

| Included Accessories | IR Remote Control |
|----------------------|-------------------|
|                      | USB 3.0 Cable     |
|                      | User Manual       |

### 2.2 Main Features

QWC-006 is a 4K ultra-high-definition ePTZ camera with AI framing, detecting the number of people in the scene

and automatically centering the frame. The camera utilizes advanced ISP processing algorithms to provide vivid

images with evenly clear brightness, strong color layering and color rendition.

- Ultra HD 4K Resolution: 1/2.8 inch high quality CMOS sensor. Resolution up to 4K with frame rate up to 30fps (MJPG or H.264).
- ePTZ: ePTZ and 10X digital Zoom
- **Built-in Microphone:** Dual omni-directional microphones with unique noise suppression technology and effective pickup distance up to 6 meters.
- Auto Framing: Superior face detection algorithm to intelligently and automatically frame according to the

number of people in the scene, with people centered in the frame.

- Wide FOV: 83°/100°/120° Wide angle and small distortion lens options.
- Video Output Interface: USB 3.0
- Multiple Audio/Video Compression Standard: Supports H.264, MJPG, YUY2, NV12 video compression for smooth video playback.
- Low Noise and High SNR: High SNR image is achieved with low noise CMOS. Even in the case of ultra-low illumination, the picture remains clean and clear.
- Flexible Clamp: Standard equipped with mold clamp. Easy to install on any devices, such as LCD screen, laptop, tabletop, and tripod.
- Easy to Use: USB 3.0 Plug and play; No need to download a driver.
- Wide Applications: Personal video conferencing, enterprise video conferencing, collaboration meeting, remote and hybrid learning, recording lessons and trainings, etc.

# **2.3 Technical Specifications**

| Model                   | QWC-006                                                                                                    |
|-------------------------|----------------------------------------------------------------------------------------------------|
| Camera Specification    | ons                                                                                                    |
| Sensor                  | 1/2.8 inch ultra HD 4K CMOS sensor                                                                                                    |
| Effective Pixels        | 8.28 MP, 16:9                                                                                                    |
| Video Interface         | 1 Channel USB 3.0 output, Type B; Supports audio signal output                                                                                                    |
| Audio input             | 2* Built-in microphone pickups                                                                                                    |
| Video Format            | MJPG: 3840*2160@30 /2560*1440@30 /1920*1080@30 /1600*896@30 /1280*720@30<br>/1024*576@30 /960*540@30 /800*600@30 /800*448@30 /720*576@30/<br>720*480@30 /640*480@30 /640*360@30 /480*270@30 /352*288@30 /320*240@30<br>H264: 3840*2160@30 /2560*1440@30 /1920*1080@30 /1600*896@30 /1280*720@30<br>/1024*576@30 /960*540@30 /800*600@30 /800*448@30 /720*576@30/<br>720*480@30 /640*480@30 /640*360@30 /480*270@30 /352*288@30 /320*240@30<br>YUY2: 1920*1080@30 /1280*720@30 /1024*576@30 /800*600@30 /800*448@30<br>/640*480@30 /640*360@30 /480*270@30 /320*180@30<br>NV12: 1920*1080@15 /1280*720@30 /1024*576@30 /800*600@30 /800*448@30<br>/640*480@30 /640*360@30 /480*270@30 /320*180@30 |
| View Angle              | 138° (D) /120°(H)/68°(V)                                                                                                    |
| Focal Length            | f=1.89mm                                                                                                    |
| Aperture                | F2.0±5%                                                                                                    |
| Digital Zoom            | 10X                                                                                                    |
| Minimum<br>Illumination | 0.1 Lux (F1.8, AGC ON)                                                                                                    |
| White Balance           | Auto / Manual                                                                                                    |
| Focus                   | Manual                                                                                                    |
| Exposure                | Auto / Manual                                                                                                    |
| BLC                     | On / Off                                                                                                    |
| SNR                     | ≥50dB                                                                                                    |

| USB Feature   |                                                                                        |
|---------------|----------------------------------------------------------------------------------------|
| Operation     | Windows 7 (1080p or lower) , Windows 8.1, Windows 10; macOS™ 10.10 or higher; Android; |
| Systems       | Linux (UVC support)                                                                    |
| Video         |                                                                                        |
| Compression   | YUY2, NV12, MJPG, H264                                                                 |
| Format        |                                                                                        |
| USB Audio     | Supports                                                                               |
| USB           |                                                                                        |
| Communication | UVC, UAC                                                                               |
| Protocol      |                                                                                        |
| PTZ Control   | Yes; Auto & Manual                                                                     |

| Hardware    | 2.4 CHz Intel® Core 2 Due or higher 2CP or higher LISP 2.0 port (LISP 2.0 for 4K) |
|-------------|-----------------------------------------------------------------------------------|
| Requirement |                                                                                   |

| Other Parameter    |                            |
|--------------------|----------------------------|
| Input Voltage      | 5V                         |
| Input Current      | 1A (max)                   |
| Power              | 5W (max)                   |
| Consumption        |                            |
| Stored Temperature | -10°C~+60°C                |
| Stored Humidity    | 20%~90%                    |
| Working            | -10°C~+50°C                |
| Temperature        |                            |
| Working Humidity   | 20%~80%                    |
| Dimension          | 180mm*42.5mm*46.3mm        |
| Weight             | Around 0.3kg               |
| Working            | Indoor                     |
| Environment        |                            |
| Accessory          | User Manual, USB 3.0 cable |

# 2.4 Interface Instruction

# 2.4.1 External Interface

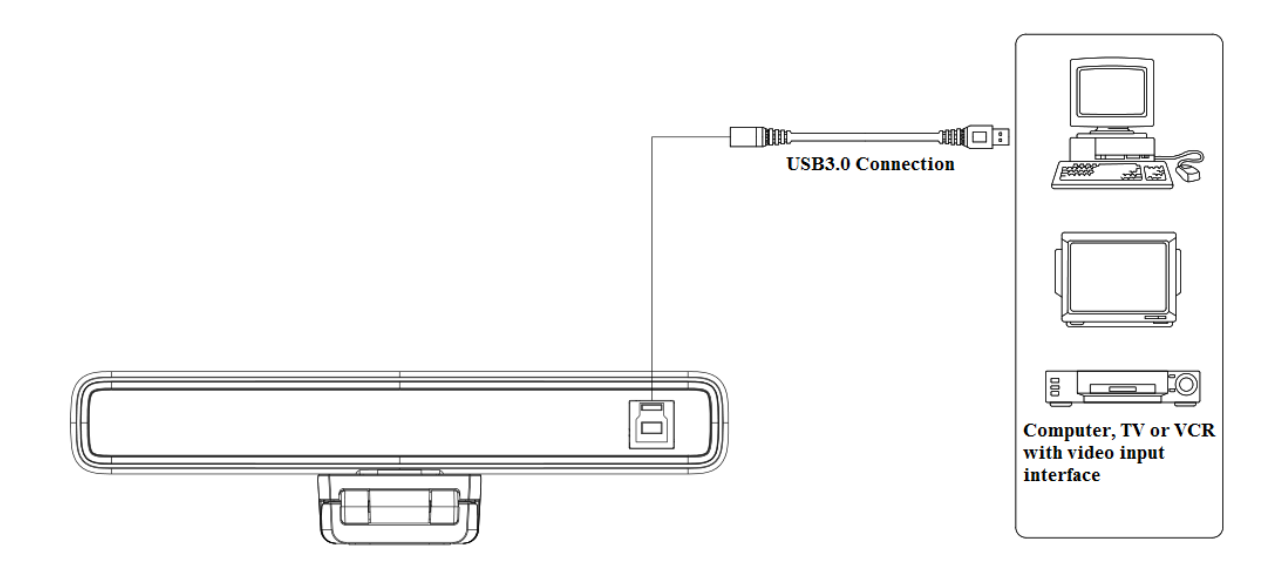

Figure 2.4 Wiring Diagram

# **3.Application Instruction**

# **3.1 Remote Control**

### **3.1.1 Keys Introduction**

1. Infrared indicator light

#### 2. Stand By 🙂

The device enters standby mode after pressing once, and the device re-displays the picture after pressing again.

3. Menu Button 🔳

Enter/exit the OSD menu or return to the previous menu.

#### 4. Pan/Tilt Control

Up: press 【▲】 Down: press 【▼】 Left: press 【◀】 Right: press 【▶】 Press and hold any of the direction keys, and the camera pan will move continuously. 【OK】 Camera lens will reset to the middle position

#### 5. Number key

Number keys 1, 2, 3: Preset position settings Note: Short press for 1s [preset position recall]; Long press for 3s [set new preset position] Long press for 5s [deletes the preset]

#### 6. Zoom Control

( ) : press to zoom in

【♀】 : press to zoom out

#### 7. Auto Framing Function Key

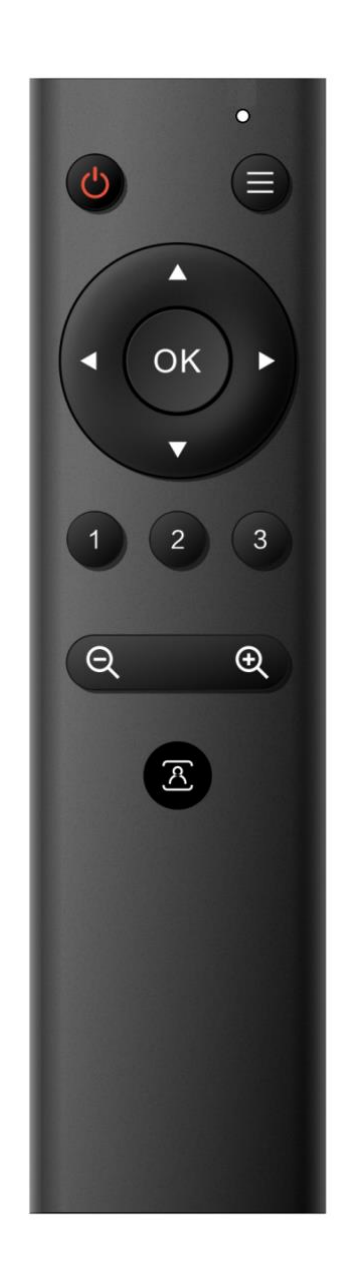

# 3.1.2 Applications

1) In this manual, "press the key" means a click rather than a long-press. A mention will be given if a long-press for more than one second is required.

1) Infrared indicator light

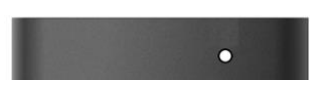

#### 2) Standby, Menu Setting

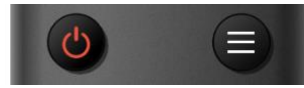

- 1. Red light: Sending commands
- 2. No light: Command is not being sent

Pan to the left: press the **[** ] key

Pan to the right: press the **[>]** key

the corresponding number key.

to the desired preset position.

desired position.

1. Standby button<sup>(O)</sup>: Turn on or off the camera capture.

Pan up: press [ ] key Pan down: press [ ] key

Reset image to middle position: press [OK] key

Long press the up, down, left or right rotation buttons to pan continuously. Release the button when panned to the

1. Save a preset position: Long press (3s) one of the number keys  $1 \sim 3$ , and the current image frame will be preset to

2. Call preset position: Press the number key corresponding

3. Delete preset position: Long press (5s) Press the number key corresponding to the preset that you want to delete.

2. Menu key (=): call up the camera OSD menu

#### 3) Pan/Tilt Control

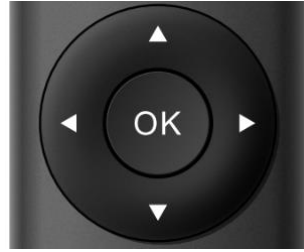

#### 4) Preset Positions

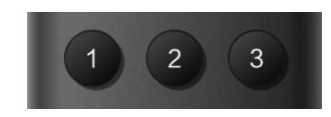

#### 5) Zoom Control

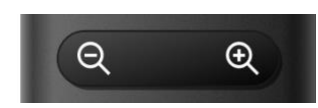

#### 2. Zoom out the lens: press 【 역 】 key

1. Zoom in the lens: press the 【 ④ 】 key

Once released, the preset will be deleted.

3. Long press these two buttons and it will continue to zoom in/out; Release it halfway to stop.

#### 6) Auto Framing Function On/Off

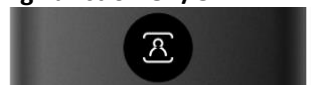

#### Turn On/Off the AI Auto Framing Function

# **3.2 Menu Introduction**

### 3.2.1 Main Menu

Press the Menu key (a) on the remote to display the menu screen. Use the directional arrows to navigate the selections, and the **(OK)** key to make a selection. To exit or go back a menu page, click the Menu key (a) again.

| МЕ<br>== | NU<br>====================================     |
|----------|------------------------------------------------|
| (Se      | tup)                                           |
| (Ex      | (posure)                                       |
| (Co      | olor)                                          |
| (Im      | age)                                           |
| (No      | bise Reduction)                                |
| (Ve      | rsion)                                         |
| (Re      | estore Default)                                |
| (Re      | estore Default)<br>↓ ]Select [← →]Change Value |
|          |                                                |
|          |                                                |

#### 1) System Setting

Select (Setup) for the following system settings options.

| Auto Framing) |           |
|---------------|-----------|
| mage Style    | Default   |
| JSB·Mode····· | ·····BULK |
|               |           |

Image Style: Default/ Normal/ Clarity/ Bright/ Soft Intelligent zoom: On/ Off

### 2) Exposure Setting

Select (Exposure) to adjust the camera exposure settings.

| Mode             | Auto          |
|------------------|---------------|
| EV               | OFF           |
| BLC              | OFF           |
| Flicker          | 50Hz          |
| G.Limit          | 6             |
| DRC              | 3             |
| [ ↑ ↓ ]Select [← | → Change Valu |

Mode: Auto/ Manual/ SAE/ Brightness

EV: On/Off (Auto mode)

Compensation Level: -7~7 (Auto mode when EV is ON)

BLC: On/Off (Auto mode)

Anti-Flicker: OFF/50Hz/60Hz (Auto / Brightness modes)

Gain Limit: 0~15 (Auto /Brightness modes)

WDR: Off, 1~8

**Shutter Priority:** 1/30, 1/50, 1/60, 1/90, 1/100, 1/120, 1/180, 1/250, 1/350, 1/500, 1/1000, 1/2000, 1/3000, 1/4000, 1/6000, 1/10000 (Manual / SAE modes)

Brightness: 0~23 (Brightness mode)

Gain: 0 to 15 (Manual / SAE modes)

# 3) Color

Select (Color) to adjust the image color settings.

```
      COLOR

      WB Mode
      Auto

      RG Tuning
      0

      BG Tuning
      2

      Saturation
      30

      Hue
      4

      AWB Sensitivity
      High

      [↑↓]Select
      [←··→]Change-Value
```

WB Mode: Auto/ Manual/ One Push/ Specified color temperature Saturation: 0-50 AWB Sensitivity: high/middle/low (only available in Auto mode) Chroma: 0~8 RG Tuning: -10 - 10 BG Tuning: -10 - 10 Red Gain: 0-255 Blue Gain: 0-255 Color Temperature: 2400K~7100K

### 4) Image

Select (Image) to adjust the following image settings.

| Brightness         | 7          |
|--------------------|------------|
| Contrast           | 7          |
| Sharpness          | 5          |
| Flip-H             | OFF        |
| Flip-V             | OFF        |
| B&W-Mode           | Color      |
| Gamma              | Default    |
| Low-Light Mode     | Off        |
| [↑↓]Select [← →]Ch | ange Value |

Brightness: 0~14 Contrast: 0~14 Sharpness: 0~15 Flip-H: Flip image horizontally Flip-V: Flip image vertically B&W Mode: Color, black/white Gamma: Default/0.34/0.39/0.47/0.5 Low-Light Mode: On/Off

### 5) Noise Reduction

Select (Noise Reduction) to adjust the noise reduction settings.

| NOISE REDUCTIO      | <b>N</b>     |
|---------------------|--------------|
| ========            |              |
| NR-2D               | OFF          |
| NR-3D               | 4            |
| [ ↑ ↓ ]Select [← →] | Change Value |
| <                   |              |

2D Noise Reduction: Auto, close, 1~7 3D Noise Reduction: Close, 1~8

### 6) Version

Select (Version) to view the device firmware version.

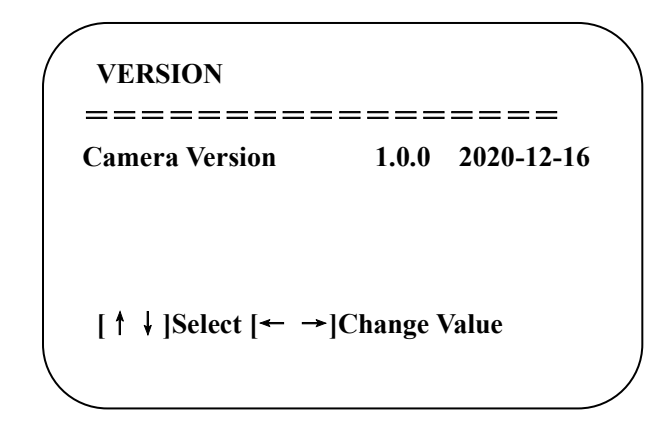

#### 7) Restore Default

Select (Restore Default) to restore image settings to the factory default settings.

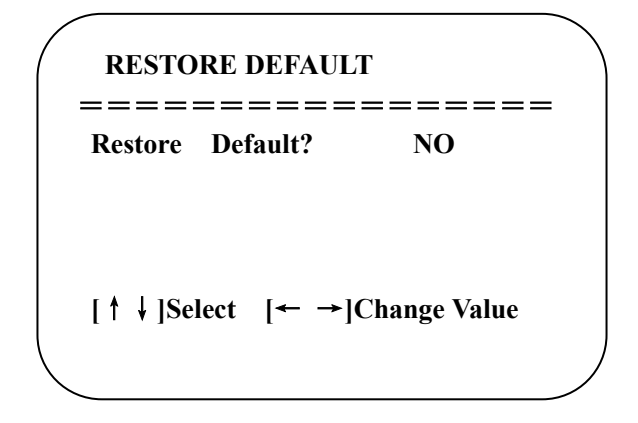

Restore default: Yes/No. Note: Color style and video format cannot be restored to factory default.

# 4. Maintenance and Troubleshooting

# 4.1 Camera Maintenance

1) Please power off the camera and disconnect the power adapter and socket, when the camera is not in use.

2) Use a soft cloth or tissue to clean the camera cover.

3) Use a soft, dry cloth when cleaning the camera lens. Wipe it gently with a mild detergent if needed. Do not use strong or corrosive detergents to avoid scratching the lens and affecting the image.

# 4.2 Troubleshooting

#### 1) No video output

- a. Check if the USB cable is connected correctly and the power indicator light is on.
- b. Restart the QWC-006 device.
- c. Restart the computer.
- d. Check whether the video output cable or video display is normal.
- f. Check whether the camera is recognized by the PC.

#### 2) Flickering image issue

a. Check the USB cable quality and make sure it is connected securely.

# 5. Copyright Statement

All contents in this manual and its copyright are owned by QOMO, LLC. Reproduction and distribution of this document without the written permission of the owner is prohibited. This manual does not contain any guarantees, standpoints, or implications. Product specification and information in this manual is for reference only and subject to change without notice. All rights reserved.